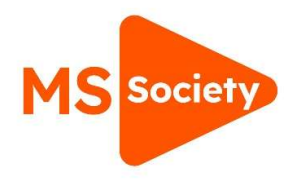

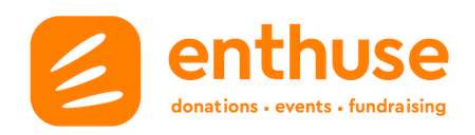

## How to change your email notifications

- 1. Log in via Enthuse
- 2. Use 'Manage' tab and select 'Settings

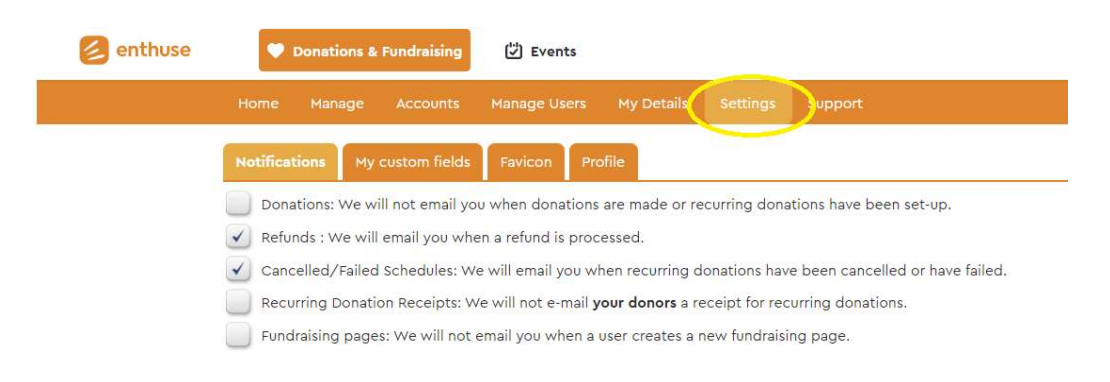

## 3. Untick the boxes under 'Notifications' for what you would like to receive

| enthuse | Conations & Fundraising                                                                                    |
|---------|----------------------------------------------------------------------------------------------------|
|         | Home Manage Accounts Manage Users My Details Settings upport                                               |
|         | Notifications My custom fields Favicon Profile                                                             |
|         | Denations: We will not email you when donations are made or recurring donations have been set-up.          |
|         | Refunds : We will email you when a refund is processed.                                                    |
|         | Cancelled/Failed Schedules: We will email you when recurring donations have been cancelled or have failed. |
|         | Recurring Donation Receipts: We will not e-mail <b>your donors</b> a receipt for recurring donations.      |
|         | Fundraising pages: We will not email you when a user creates a new fundraising page.                       |
|         |                                                                                                    |